Doc No. :PT-HMOC-OPS-FOP-6001-OPS-OAH Fop Issue : 3.0 Issue Date: 13/04/10

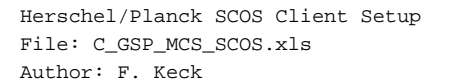

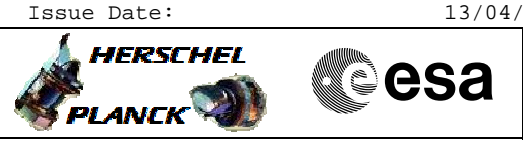

## Procedure Summary

## Objectives

Login and logout on a H/P Workstation. Starting and stopping a H/P SCOS Client. Changing the MCS Chain. Changing the Mission (Herschel-Planck).

Summary of Constraints

Workstation is switched on.

## Spacecraft Configuration

Start of Procedure

n/a

End of Procedure

n/a

Reference File(s)

Input Command Sequences

Output Command Sequences

Referenced Displays

ANDS GRDS SLDS

## Configuration Control Information

| DATE     | FOP ISSUE | VERSION | MODIFICATION DESCRIPTION                     | AUTHOR  | SPR REF |
|----------|-----------|---------|----------------------------------------------|---------|---------|
| 27/02/08 |           | 1       | Created                                      | F. Keck |         |
| 06/05/08 |           | 1.01    | Validation : Update                          | F. Keck |         |
| 03/08/08 | 1         | 2       |                                              | F. Keck |         |
| 04/12/08 | 2         | 2.01    | Validation : Update to include linux clients | F. Keck |         |
| 10/02/09 |           | 2.02    | Validation : Client selection added          | F. Keck |         |
| 16/02/09 | 2.1       | 3       | Selection of MCS chain added                 | F. Keck |         |
| 09/04/09 | 2.3       | 4       | Update of switch client                      | F. Keck |         |

Doc No. :PT-HMOC-OPS-FOP-6001-OPS-OAH Fop Issue : 3.0

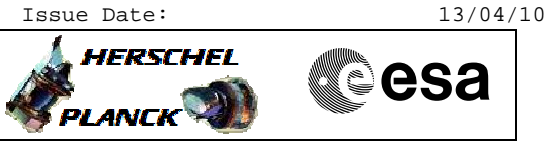

Procedure Flowchart Overview

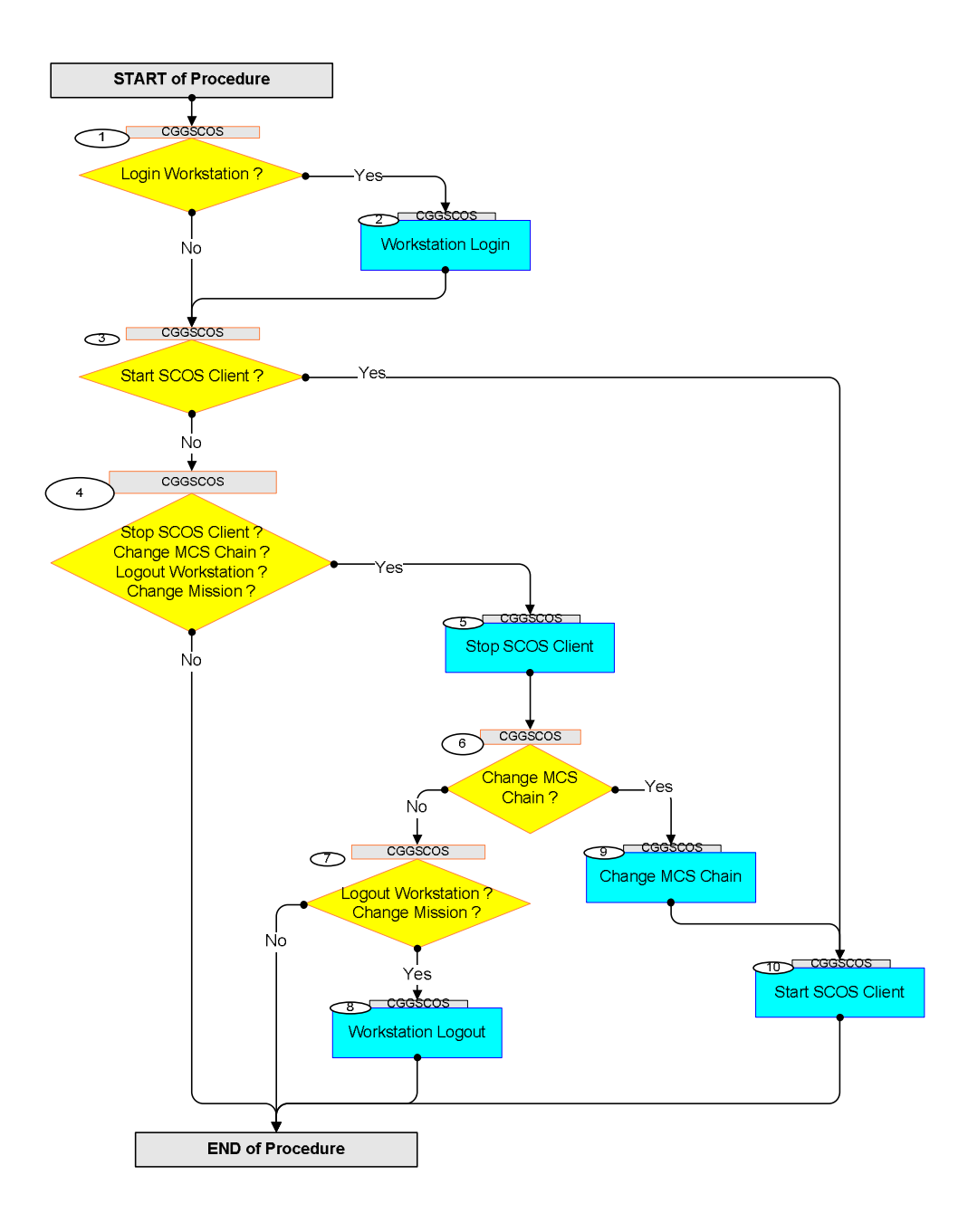

Doc No. :PT-HMOC-OPS-FOP-6001-OPS-OAH Fop Issue : 3.0 Issue Date: 13/04/10

Herschel/Planck SCOS Client Setup File: C\_GSP\_MCS\_SCOS.xls Author: F. Keck

Time

Step

No.

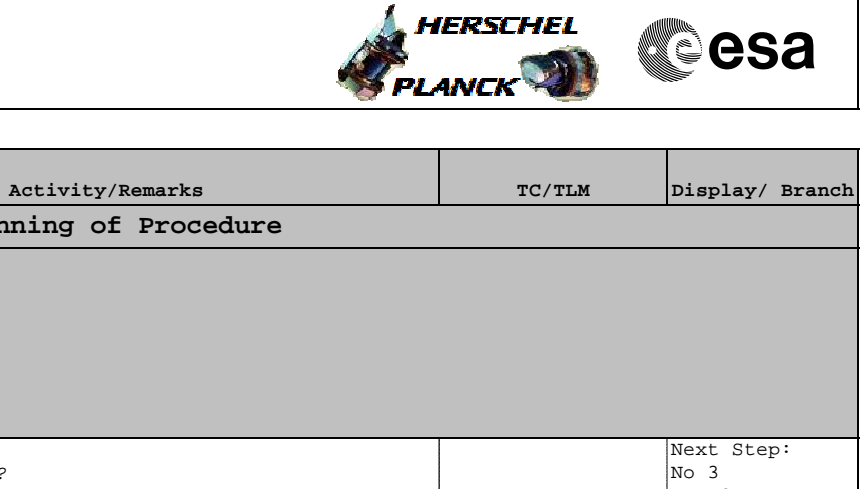

|   | Beginning of Procedure                                 |            |
|---|--------------------------------------------------------|------------|
|   | TC Seq. Name : ()                                      |            |
|   |                                                        |            |
|   | TimeTag Type:                                          |            |
|   | Sub Schedule 1D:                                       |            |
|   |                                                        |            |
|   |                                                        | Next Step: |
| 1 | Login Workstation ?                                    | No 3       |
|   |                                                        | Yes 2      |
|   |                                                        |            |
|   | Do you wish to login to the workstation?               |            |
|   |                                                        |            |
|   |                                                        | Next Step: |
| 2 | Workstation Login                                      | 3          |
|   |                                                        |            |
|   | Login Manager: Menu -> Local Login                     |            |
|   | Herschel Login: hmcsons                                |            |
|   | Password (unix): 1hmcsops                              |            |
|   | Password (linux): wsXXX.ops (XXX=w/s number)           |            |
|   |                                                        |            |
|   | Planck Login: pmcsops                                  |            |
|   | Password (unix): ipmcsops                              |            |
|   | Tabbword (Tinak), workr.opb (rrr-w) b haaber)          |            |
|   |                                                        |            |
|   |                                                        |            |
| 3 | Start SCOG Client 2                                    | Next Step: |
| 5 | Start SCOS CITERIC ?                                   | Yes 10     |
|   |                                                        |            |
|   | Do you wish to start SCOS?                             |            |
|   |                                                        |            |
|   |                                                        | Next Step: |
| 4 | Stop SCOS Client ?                                     | No END     |
|   | Change MCS Chain ?                                     | Yes 5      |
|   | Logout Workstation ?<br>Change Mission ?               |            |
|   | change hibbion .                                       |            |
|   |                                                        |            |
|   | Do you wish to do anything of the above?               |            |
|   |                                                        |            |
| _ |                                                        | Next Step: |
| 5 | Stop SCOS Client                                       | 6          |
|   | 1) Close all glight applications wig task laws buy     |            |
|   | - Telemetry Tab -> Stop -> Select all                  |            |
|   | - Commanding Tab -> Stop -> Select all                 |            |
|   | - Others Tab -> Stop -> Select all                     |            |
|   | 2) SCOS Client User Logout                             |            |
|   | - Log out using the 'Login' button on the Desktop.     |            |
|   | - Logout Iab -> Logout Button                          |            |
|   | 3) Press 'Exit' (red button) on the Desktop (right top |            |
|   | corner) to stop the client.                            |            |
|   |                                                        |            |
|   |                                                        |            |
|   |                                                        |            |

Herschel/Planck SCOS Client Setup File: C\_GSP\_MCS\_SCOS.xls Author: F. Keck

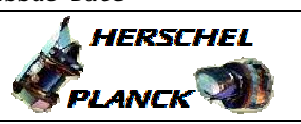

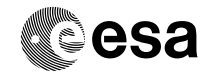

| Step<br>No. | Time | Activity/Remarks                                                                                                    | TC/TLM | Display/ Branch               |
|-------------|------|----------------------------------------------------------------------------------------------------|--------|-------------------------------|
| 6           |      | Change MCS Chain ?                                                                                                    |        | Next Step:<br>No 7<br>Yes 9   |
|             |      | Do you wish to do connect your Client to another MCS<br>Chain (A, B or C) ?                                                                                                    |        |                               |
|             |      |                                                                                                    |        |                               |
| 7           |      | Logout Workstation ?<br>Change Mission ?                                                                                                    |        | Next Step:<br>No END<br>Yes 8 |
|             |      | Do you wish to do anything of the above?<br>Changing Mission = Herschel or Planck                                                                                                    |        |                               |
|             |      |                                                                                                    |        | Naut Otau I                   |
| 8           |      | Workstation Logout                                                                                                    |        | END                           |
|             |      | Right Mouseclick on desktop, select logout and confirm.                                                                                                    |        |                               |
|             |      | To change the workstation from Herschel to Planck (or vice versa):<br>Restart this procedure with step 1 and login for the other mission.                                                                                                    |        |                               |
|             |      |                                                                                                    |        |                               |
| 9           |      | Change MCS Chain                                                                                                    |        | Next Step:<br>10              |
|             |      | <pre>1) Open terminal shell.<br/>Sun: Right click and search in the menu for the<br/>terminal<br/>Linux: On buttom taskbar click the icon for the<br/>terminal<br/>2) At the prompt type<br/>&gt; switch_client<br/>Select client type A, B or C (case sensitive!)<br/>3) Close terminal shell (important)</pre>                                                                                                    |        |                               |
|             |      |                                                                                                    |        |                               |
| 10          |      | Start SCOS Client                                                                                                    |        | Next Step:<br>END             |
|             |      | <ol> <li>Open terminal shell.</li> <li>Sun: Right click and search in the menu for the terminal</li> <li>Linux: On buttom taskbar click the icon for the terminal</li> <li>At the prompt type:</li> <li>hpmcs.start</li> <li>Wait until startup is completed</li> <li>Client Login:         <ul> <li>Press Login Button on top SCOS taskbar</li> <li>User Accounts:</li> <li>FCT, OD, PST, PROJECT, PISA, OBSM, MPS, SIM, SWS</li> </ul> </li> </ol> |        |                               |

| Status : |          | Version  | 4 | - | Unchanged |
|----------|----------|----------|---|---|-----------|
| Last     | Checkin: | 09/04/09 | ) |   |           |

| Herschel/Planck  | SCOS  | Client | Setup |
|------------------|-------|--------|-------|
| File: C_GSP_MCS_ | _SCOS | .xls   |       |
| Author: F. Keck  |       |        |       |

| Step<br>No.      | cep<br>o. Time Activity/Remarks |  | TC/TLM | Display/ Branch |  |
|------------------|---------------------------------|--|--------|-----------------|--|
|                  |                                 |  |        |                 |  |
| End of Procedure |                                 |  |        |                 |  |

| Doc No.    | :PT-HMOC-OPS-FOP-600 | 1-OPS-OAH |
|------------|----------------------|-----------|
| Fop Issue  | :                    | 3.0       |
| Issue Date | 2:                   | 13/04/10  |

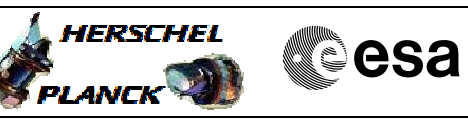